| INPS<br>S  | INPS<br>Direzione Centrale Tecnologia,<br>Informatica e Innovazione                                                        |
|------------|----------------------------------------------------------------------------------------------------|
| Progetto:  | Contributo Genitori Separati o Divorziati per<br>assegno di mantenimento                                                   |
|            | Punto d'accesso alle prestazioni non pensionistiche                                                                        |
| Documento: | Manuale Utente Cittadino<br>Presentazione Domanda Contributo Genitori Separati o<br>Divorziati per assegno di mantenimento |
|            |                                                                                                    |
|            |                                                                                                    |
|            |                                                                                                    |
|            |                                                                                                    |
|            |                                                                                                    |
|            |                                                                                                    |
|            |                                                                                                    |

# INDICE

| 1 | Ι   | ntrod  | uzione                                                                                    | . 3 |
|---|-----|--------|-------------------------------------------------------------------------------------------|-----|
|   | 1.1 | Obie   | ettivo                                                                                    | 3   |
|   | 1.2 | Dese   | crizione prestazione                                                                      | 3   |
|   | 1.3 | Req    | uisiti per l'accesso                                                                      | 4   |
| 2 | (   | Contri | buto Genitori Separati o Divorziati per assegno di mantenimento                           | . 5 |
|   | 2.1 | Acce   | esso                                                                                      | 5   |
|   | 2.2 | Hon    | ne Page                                                                                   | 5   |
|   | 2.3 | Acce   | edi alla Prestazione Contributo Genitori Separati o Divorziati per assegno di manteniment | :09 |
|   | 2.4 | Con    | ıpila Domanda                                                                             | .12 |
|   |     | 2.4.1  | Informazioni e documenti necessari                                                        | 12  |
|   |     | 2.4.2  | Anagrafica                                                                                | 13  |
|   |     | 2.4.3  | Informazioni anagrafiche aggiuntive                                                       | 14  |
|   |     | 2.4.4  | Dati di contatto                                                                          | 15  |
|   |     | 2.4.5  | Informazioni di carattere generale                                                        | 16  |
|   |     | 2.4.6  | Dati reddituali                                                                           | 19  |
|   |     | 2.4.7  | Assegno periodico di mantenimento                                                         | 20  |
|   |     | 2.4.8  | Allega documenti                                                                          | 22  |
|   | 2.5 | Moc    | lalità di Pagamento                                                                       | .22 |
|   |     | 2.5.1  | Accredito su IBAN                                                                         | 23  |
|   |     | 2.5.2  | Accredito con Bonifico Domiciliato                                                        | 24  |
|   | 2.6 | Dicł   | niarazioni                                                                                | .25 |
|   |     | 2.6.1  | Riepilogo                                                                                 | 27  |
|   |     | 2.6.2  | Dettaglio Domanda Presentata                                                              |     |
|   |     | 2.6.3  | Annulla Domanda Presentata                                                                | 31  |
|   |     | 2.6.4  | Nuova Richiesta Con Domanda Già Presentata                                                | 31  |

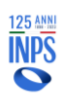

# **1** Introduzione

# 1.1 Obiettivo

Il presente documento ha l'obiettivo di fornire una guida di supporto per il cittadino nell'utilizzo delle funzionalità dedicate alla prestazione Contributo Genitori Separati o Divorziati per assegno di mantenimento.

All'interno dell'apposita sezione del Punto di Accesso alle Prestazioni Non Pensionistiche è possibile accedere alle informazioni generali riguardanti le prestazioni disponibili, inoltrare una nuova domanda, monitorare lo stato delle domande già inviate e dei relativi pagamenti o accedere a quelle in bozza per completare la compilazione.

Nello specifico, il presente manuale riguarda le logiche di presentazione della domanda Contributo genitori separati o divorziati.

# **1.2 Descrizione prestazione**

È istituito un contributo al fine di garantire al genitore in stato di bisogno di provvedere al proprio mantenimento e a quello dei figli minori e dei figli maggiorenni portatori di handicap grave, conviventi, qualora non abbia ricevuto del tutto o in parte l'assegno di mantenimento per l'inadempimento dell'altro genitore, del coniuge o dell'ex convivente che vi era tenuto, in conseguenza dell'emergenza epidemiologica da COVID-19, per effetto della quale ha cessato, ridotto o sospeso la propria attività lavorativa a decorrere dall'8 marzo 2020 per una durata minima di 90 giorni o per una riduzione del reddito di almeno il 30% rispetto al 2019.

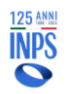

# 1.3 Requisiti per l'accesso

Per aver diritto all'erogazione dell'indennità, il cittadino dovrà rispondere ai seguenti requisiti:

- Il genitore destinatario del contributo non deve avere ricevuto o avere ricevuto parzialmente l'assegno di mantenimento nel periodo compreso tra l'8 marzo 2020 e il 31 marzo 2022, data in cui è venuto a cessare lo stato di emergenza;
- Il genitore destinatario del contributo deve essere convivente col figlio minorenne o maggiorenne portatore di handicap grave alla data della mancata percezione dell'assegno di mantenimento, successivamente all'8 marzo 2020 e nei periodi per i quali viene richiesta la prestazione (non oltre al 31 marzo 2022);
- Il genitore destinatario del contributo deve versare in stato di bisogno, ossia avere nell'anno di mancata o ridotta corresponsione del mantenimento un reddito IRPEF complessivo uguale o inferiore a 8.174 €;

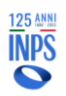

# 2 Contributo Genitori Separati o Divorziati per assegno di mantenimento

## 2.1 Accesso

L'accesso alla procedura avviene dal Portale INPS dopo avere inserito le credenziali d'accesso tramite SPID, CIE (Carta d'Identità Elettronica) o CNS (Carta Nazionale dei Servizi):

| PIN       SPID       CIE       CNS         ) è il sistema di accesso che consente di utilizzare, con un'identità digitale unica, i servizi online olica Amministrazione e dei privati accreditati. Se sei già in possesso di un'identità digitale, acce edenziali del tuo gestore. Se non hai ancora un'identità digitale, richiedila ad uno dei gestori.         giori informazioni su SPID       CLE       CNS | Autentica                                                      | zione                                                                        |                                                 |                                                       |                                                          |                                                                               |                              |
|----------------------------------------------------------------------------------------------------|----------------------------------------------------------------|------------------------------------------------------------------------------|-------------------------------------------------|-------------------------------------------------------|----------------------------------------------------------|-------------------------------------------------------------------------------|------------------------------|
| ) è il sistema di accesso che consente di utilizzare, con un'identità digitale unica, i servizi online<br>olica Amministrazione e dei privati accreditati. Se sei già in possesso di un'identità digitale, acce<br>edenziali del tuo gestore. Se non hai ancora un'identità digitale, richiedila ad uno dei gestori.<br><b>giori informazioni su SPID</b>                                                        | PIN                                                            | SPID                                                                         | CIE                                             | CNS                                                   |                                                          |                                                                               |                              |
|                                                                                                    | D è il siste<br>oblica Amn<br>redenziali<br><b>ggiori info</b> | ma di accesso<br>ninistrazione e<br>del tuo gestore<br><b>rmazioni su Si</b> | che consente<br>dei privati ac<br>2. Se non hai | e di utilizzare,<br>creditati. Se s<br>ancora un'ider | on un'identità d<br>già in possess<br>ità digitale, rich | ligitale unica, i serviz<br>o di un'identità digita<br>niedila ad uno dei ges | online<br>de, acce<br>stori. |
|                                                                                                    |                                                                |                                                                              | 6794                                            |                                                       | Agenzia pe                                               | r                                                                             |                              |
|                                                                                                    |                                                                |                                                                              | sp:c                                            | <b>N</b>   ∰ F                                        | giD l'Italia Digita                                      | ale                                                                           |                              |

Figura 1 – Maschera di Login

# 2.2 Home Page

Una volta effettuato l'accesso, la "Home Page" dell'applicazione consente di visualizzare il menu di sinistra così composto:

- 1. Home
- 2. I miei dati (voce di menu espandibile)
- 3. Le mie richieste
- 4. I pagamenti emessi per me

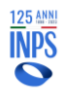

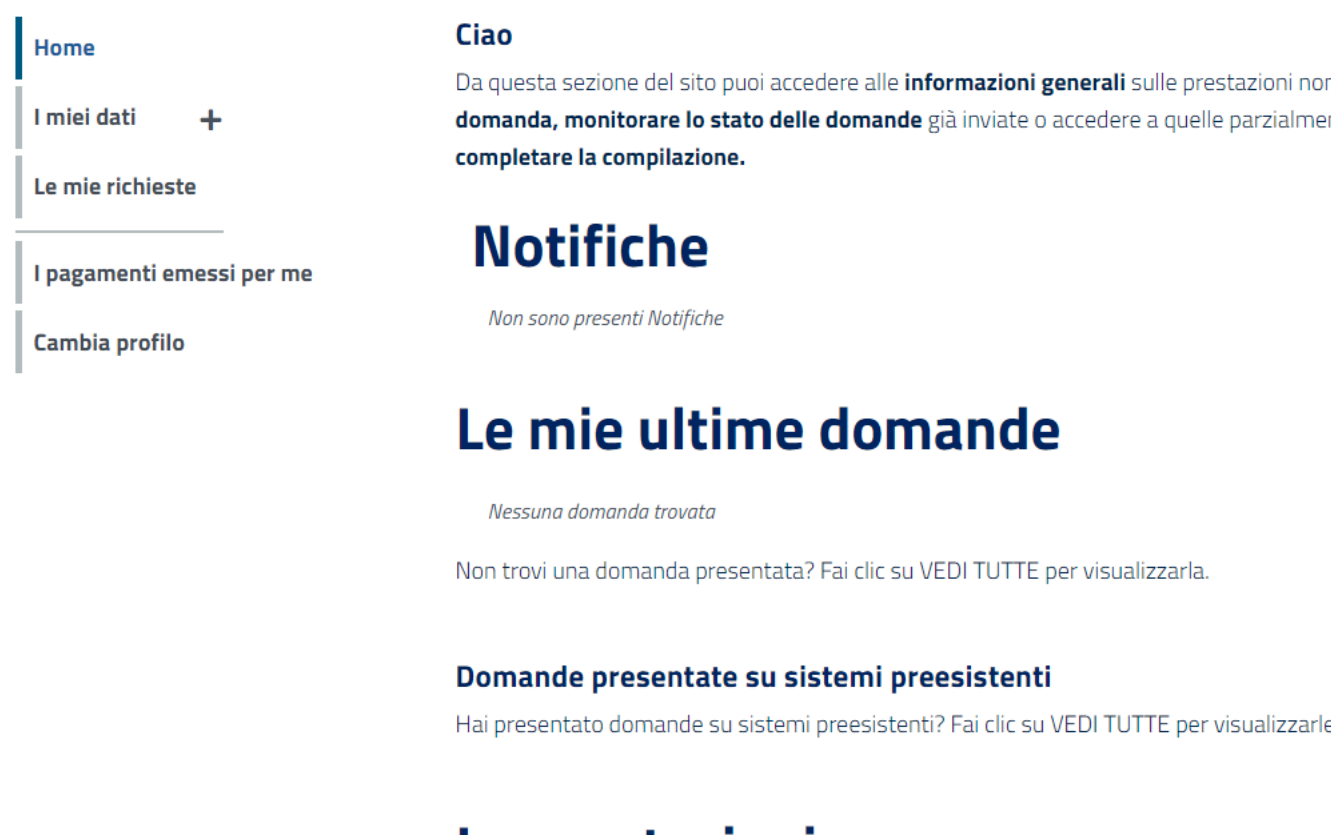

# Le prestazioni

| PRESTAZIONE                                                                                                    | DESCRIZIONE                                   |
|----------------------------------------------------------------------------------------------------|-----------------------------------------------|
| Contributo per genitori separati o divorziati per garantire la<br>continuità di erogazione dell'assegno di mantenimento | È istituito un <b>contributo al fine di g</b> |

Figura 2 – Home Page dell'applicazione per il cittadino

Nel corpo della pagina l'utente ha a disposizione quattro sezioni di seguito descritte:

- **Notifiche** in questa sezione vengono visualizzate le tre notifiche più recenti ricevute dal sistema via mail o sms. È possibile tramite link accedere al dettaglio della domanda relativa alla notifica e visualizzare il testo completo della comunicazione pervenuta da INPS.
- Le mie ultime domande in questa sezione vengono visualizzate le domande compilate dall'utente indipendentemente dallo stato. Da qui è possibile riprendere la compilazione se la domanda è in bozza o accedere al dettaglio se è stata presentata.

Cliccando sul link in basso a destra "vedi tutte" si può visualizzare l'elenco completo delle domande e non solo le più recenti.

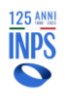

 Le prestazioni – in questa sezione vengono visualizzate le prestazioni disponibili per le quali è possibile presentare domanda. <u>Attenzione</u>: in questa sezione del sito non sono disponibili tutte le prestazioni non pensionistiche gestite da INPS, ma solo quelle che sono state pensate e progettate già con in mente i principi guida e le modalità di interazione del punto d'accesso unico.

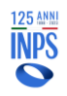

| INPS                                                           | Progetto: Punto d'accesso alle prestazioni non pensionistiche                                      |
|----------------------------------------------------------------|----------------------------------------------------------------------------------------------------|
| Direzione Centrale<br>Tecnologia, Informatica e<br>Innovazione | Documento: Manuale Utente Contributo Genitori Separati o Divorziati per<br>assegno di mantenimento |

Una volta effettuato l'accesso sulla specifica prestazione presente nella lista, saranno sempre disponibili i seguenti pulsanti:

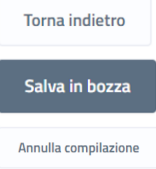

: si torna alla pagina precedente;

Continua

: si possono salvare i dati inseriti senza completare la domanda;

Annulla compilazione della domanda, si cancella la bozza fino a quel momento creata e si ritorna all'Home Page.

Se si seleziona il pulsante

viene mostrata la schermata successiva. Il

tasto rimarrà grigio e non cliccabile (<sup>Continua</sup>) fino al completamento di tutte le azioni necessarie o in assenza dei requisiti fondamentali per procedere con la richiesta.

Cliccando sul link LASCIACI LA TUA OPINIONE →, visibile in ogni momento della navigazione, l'utente visualizzerà la seguente schermata in cui verrà chiesto di valutare la propria esperienza rispetto all'utilizzo di strumenti digitali da parte dei cittadini, la loro facilità d'uso, fruibilità e efficacia. I dati saranno trattati in forma anonima.

| Lasciaci la                                                                                                    | tua opini                                                                          | one                                                                                         |                                                                                                    |                                                                                                 | x                                                                                 |
|----------------------------------------------------------------------------------------------------|------------------------------------------------------------------------------------|---------------------------------------------------------------------------------------------|----------------------------------------------------------------------------------------------------|-------------------------------------------------------------------------------------------------|-----------------------------------------------------------------------------------|
| Il <b>Dipartimento della</b><br>servizi On-Line al fin<br>fruibilità e efficacia. I<br><b>Ti chiediamo di valut</b> | Funzione Pubblic<br>e di analizzare l'u<br>dati in forma anc<br>are la tua esperie | ta in collaborazion<br>tilizzo di strumen<br>onima saranno tra<br><b>nza del servizio d</b> | e con <b>Istat</b> ha avvi<br>ti digitali da parte (<br>Ismessi anche all'I!<br><b>igitale in merito ai</b> | ato un'iniziativa d<br>dei cittadini, la lor<br>stat per le finalità<br><b>seguenti 3 aspet</b> | di valutazione dei<br>o facilità d'uso<br>ı di cui all'iniziativa.<br><b>ti</b> : |
|                                                                                                    | Non<br>soddisfacente                                                               | Poco<br>soddisfacente                                                                       | Soddisfacente<br>ma migliorabile                                                                            | Soddisfacente                                                                                   | Molto<br>soddisfacente                                                            |
| Facilità di utilizzo                                                                                                | $\bigcirc$                                                                         | $\bigcirc$                                                                                  | $\bigcirc$                                                                                                  | $\bigcirc$                                                                                      | 0                                                                                 |
| Presenza di inforn                                                                                                  | nazioni utili per l                                                                | a fruizione                                                                                 |                                                                                                    |                                                                                                 |                                                                                   |
| Efficacia nel raggi                                                                                                 | ungere il risultat                                                                 | to atteso                                                                                   | 0                                                                                                    | 0                                                                                               | 0                                                                                 |
|                                                                                                    | 0                                                                                  | $\bigcirc$                                                                                  | $\bigcirc$                                                                                                  | $\bigcirc$                                                                                      | $\bigcirc$                                                                        |
| Cliccando sul pulsante "C<br>rispetto della normativa<br>Regolamento (UE) 2016.                                     | Conferma" si autoriz<br>in essere sul trattar<br>/679).                            | za l'Istituto a tratta<br>mento dei dati perso                                              | re i dati per le finalità<br>nali in tema di privac                                                         | del servizio <b>"Lascia</b><br>y (Informativa ai se                                             | <b>ci la tua opinione"</b> , nel<br>nsi dell'art. 13 del                          |
| Annulla                                                                                                    | ×                                                                                  |                                                                                             |                                                                                                    |                                                                                                 | Conferma 🗸                                                                        |
| Progetto di<br>Dipartimento della<br>Funzione Pubblica                                                              | con la collabor                                                                    | razione di<br>[Stat                                                                         |                                                                                                    |                                                                                                 | INPS<br>Ø                                                                         |

Figura 3 – Home Page dell'applicazione per il cittadino

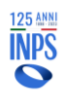

## 2.3 Accedi alla Prestazione Contributo Genitori Separati o Divorziati per assegno di mantenimento

Nell'apposito riquadro "Le prestazioni" l'utente potrà visualizzare l'elenco completo di indennità per cui è possibile presentare la domanda.

# Le prestazioni

| PRESTAZIONE                                                                                                    | DESCRIZIONE                                                |        |
|----------------------------------------------------------------------------------------------------|------------------------------------------------------------|--------|
| Contributo per genitori separati o divorziati per garantire la<br>continuità di erogazione dell'assegno di mantenimento | È istituito un contributo al fine di garantire al genitore | Accedi |

Figura 4 – Contributo Genitori Separati o Divorziati per assegno di mantenimento

Cliccando sul pulsante "**Accedi**", l'utente potrà visualizzare il dettaglio della prestazione scelta ed i requisiti obbligatori per accedere alla prestazione.

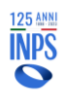

# Contributo per genitori separati o divorziati per garantire la continuità di erogazione dell'assegno di mantenimento

È istituito un **contributo al fine di garantire al genitore in stato di bisogno di provvedere al proprio mantenimento e a quello dei figli minori e dei figli maggiorenni portatori di handicap grave, conviventi, qualora non abbia ricevuto del tutto o in parte l'assegno di mantenimento a causa dell'inadempimento del genitore, del coniuge o dell'ex convivente che vi era tenuto, a causa dell'incapacità a provvedervi in conseguenza dell'emergenza epidemiologica da COVID-19, per effetto della quale ha cessato, ridotto o sospeso la propria attività lavorativa a decorrere dall'8 marzo 2020 per una durata minima di 90 giorni o per una riduzione del reddito di almeno il 30% rispetto al 2019.** 

### Destinatari della misura

l genitori separati o divorziati o ex conviventi in stato di bisogno che devono provvedere al mantenimento dei figli conviventi, minorenni o maggiorenni portatori di handicap grave, e che non hanno ricevuto del tutto o in parte l'assegno di mantenimento a causa delle difficoltà economiche indotte dall'emergenza epidemiologica da COVID-19. **Nascondi** 

### Requisiti per accedere alla prestazione

- Il genitore destinatario del contributo non deve avere ricevuto o avere ricevuto parzialmente l'assegno di mantenimento nel periodo compreso tra l'8 marzo 2020 e il 31 marzo 2022, data in cui è venuto a cessare lo stato di emergenza;
- Il genitore destinatario del contributo deve essere convivente col figlio minorenne o maggiorenne portatore di handicap grave alla data della mancata percezione dell'assegno di mantenimento, successivamente all'8 marzo 2020 e nei periodi per i quali viene richiesta la prestazione (non oltre al 31 marzo 2022);
- Il genitore destinatario del contributo deve versare in stato di bisogno, ossia avere nell'anno di mancata o ridotta corresponsione del mantenimento un reddito IRPEF complessivo uguale o inferiore a 8.174 €;

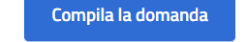

Compila la domanda

si

Figura 5 – Contributo Genitori Separati o Divorziati per assegno di mantenimento

Dalla scheda di dettaglio della prestazione, cliccando sul tasto potrà procedere con la compilazione della domanda.

Se esiste già una domanda in Bozza, verrà visualizzato il seguente avviso:

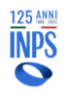

| INPS                                                           | Progetto: Punto d'accesso alle prestazioni non pensionistiche                                      |
|----------------------------------------------------------------|----------------------------------------------------------------------------------------------------|
| Direzione Centrale<br>Tecnologia, Informatica e<br>Innovazione | Documento: Manuale Utente Contributo Genitori Separati o Divorziati per<br>assegno di mantenimento |

| ATTENZION                             | E                                             |                                                | ×                    |
|---------------------------------------|-----------------------------------------------|------------------------------------------------|----------------------|
| E' presente<br>la compilazi<br>nuova? | una precedente doma<br>one della precedente d | nda in Bozza, Si vuole<br>domanda oppure crear | riprendere<br>me una |
| C                                     |                                               |                                                |                      |

Figura 6 – Avviso

Selezionando "Nuova Domanda" si procederà con la cancellazione della precedente domanda in Bozza e verrà creata una nuova domanda.

Selezionando "Riprendi compilazione" si procederà con la compilazione della precedente domanda in Bozza.

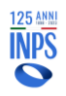

# 2.4 Compila Domanda

## 2.4.1 Informazioni e documenti necessari

In questa sezione sono riportate le informazioni e i documenti necessari per poter presentare domanda per la prestazione selezionata. È possibile scaricare la lista delle informazioni e dei documenti necessari. I documenti obbligatori sono contrassegnati da un asterisco.

È possibile proseguire con la compilazione della domanda anche se non si hanno ancora a disposizione tutti i documenti necessari. Puoi salvare in bozza la tua domanda e completarla in un secondo momento.

| questo seziene sono ripertote le informazioni e i desumenti nesessori per peter present                                                                                                    | aro domanda nor la prostazione                                                                                                    |
|----------------------------------------------------------------------------------------------------|----------------------------------------------------------------------------------------------------|
| questa sezione sono nportate le informazioni e i documenti necessari per poter presenti<br>Joziopata. È possibilo scazicazo la lista dello informazioni o dei documenti necessari in ba                                                                                                    | are uomanua per la prestazione<br>sco. I documenti obbligatori con                                                                              |
| rezionata. E possibile scancare la lista delle informazioni e dei documenti necessari in ba                                                                                                    | sso. I documenti oppilgatori soni                                                                                                    |
| nu assegnau ua un asterisco.                                                                                                    |                                                                                                    |
| <b>∓</b> IMPORTANTE                                                                                                    |                                                                                                    |
| È possibile proseguire con la compilazione della domanda anche se non si hanno ancora a dispos<br>Puoi salvare in bozza la tua domanda e completarla in un secondo momento.                                                                                                    | zione tutti i documenti necessari.                                                                                                    |
| formazioni necessarie alla compilazione                                                                                                    |                                                                                                    |
| Per poter procedere alla presentazione della domanda dovrai indicare gli anni in cui hai avui<br>inferiore a 8.174 €, fornire i dati relativi all'altro genitore e ai figli conviventi nel periodo di ri<br>obbligatoriamente la documentazione che attesta il diritto all'assegno e se maggiorenne di<br>dell'attestazione della disabilità del figlio maggiorenne, obbligatoria se certificata ante 2010<br>Province Autonome di Trento o Bolzano o dalla Regione Valle d'Aosta.                                                                                                    | to un reddito complessivo annuo<br>rerimento. Dovrai inoltre fornire<br>sabile anche la documentazione<br>) o da contenzioso o rilasciata dalle |
| nrumenti Pirhiesti                                                                                                    |                                                                                                    |
| ocumenti Richiesti<br>questa sezione sono elencati i documenti richiesti per la presentazione della domanda.<br>Documentazione Medica Sanitaria                                                                                                    |                                                                                                    |
| ocumenti Richiesti<br>questa sezione sono elencati i documenti richiesti per la presentazione della domanda.<br>DOCUMENTO<br>Documentazione Medica Sanitaria<br>Attestazione della disabilità del figlio maggiorenne obbligatoria se certificata ante 2010 o da contenzioso o ri<br>Bolzano o Regione Valle D'Aosta                                                                                                    | asciata dalle Province Autonome Trento                                                                                                    |
| ocumenti Richiesti<br>questa sezione sono elencati i documenti richiesti per la presentazione della domanda.<br>pocumentazione Medica Sanitaria<br>Attestazione della disabilità del figlio maggiorenne obbligatoria se certificata ante 2010 o da contenzioso o ri<br>Botzano o Regione Valle D'Aosta<br>Documentazione di attestazione di diritto all'assegno*<br>Copia del titolo che fonda il dritto all'assegno di mantenimento                                                                                                    | asciata dalle Province Autonome Trento                                                                                                    |
| ocumenti Richiesti<br>questa sezione sono elencati i documenti richiesti per la presentazione della domanda.<br>DOCUMENTO<br>DOcumentazione Medica Sanitaria<br>Attestazione della disabilità del figlio maggiorenne obbligatoria se certificata ante 2010 o da contenzioso o ri<br>Bolzano o Regione Valle D'Aosta<br>Documentazione di attestazione di diritto all'assegno*<br>Copia del titolo che fonda il diritto all'assegno di mantenimento                                                                                                    | asciata dalle Province Autonome Trento                                                                                                    |
| ocumenti Richiesti<br>questa sezione sono elencati i documenti richiesti per la presentazione della domanda.<br>DOCUMENTO<br>Documentazione Medica Sanitaria<br>Attestazione della disabilità del figlio maggiorenne obbligatoria se certificata ante 2010 o da contenzioso o ri<br>Bolzano o Regione Valle D'Aosta<br>Documentazione di attestazione di diritto all'assegno*<br>Copia del titolo che fonda il dritto all'assegno di mantenimento<br>cumento obbligatorio<br>Vuol Scaricare la lista delle informazioni e dei documenti necessari?                                                          | asciata dalle Province Autonome Trento                                                                                                    |
| ocumenti Richiesti questa sezione sono elencati i documenti richiesti per la presentazione della domanda. DOCUMENTO Documentazione Medica Sanitaria Attestazione della dsabilità del figlio maggiorenne obbligatoria se certificata ante 2010 o da contenzioso o ri Bolzano o Regione Valle D'Aosta Documentazione di attestazione di diritto all'assegno* Copia del titolo che fonda il diritto all'assegno di mantenimento cumento obbligatorio Vuol Scaricare la lista delle informazioni e dei documenti necessari in formato pdf.                                                                      | asciata dalle Province Autonome Trento                                                                                                    |
| ocumenti Richiesti questa sezione sono elencati i documenti richiesti per la presentazione della domanda. DOCUMENTO Documentazione Medica Sanitaria Attestazione della disabilità del figlio maggorenne obbligatoria se certificata ante 2010 o da contenzioso o ri Bolzano o Regione Valle D'Aosta Documentazione di attestazione di diritto all'assegno* Copia del titolo che fonda il dritto all'assegno di mantenimento cumento obbligatorio Vuol Scaricare la lista delle informazioni e dei documenti necessari? Puoi scaricare la lista delle informazioni e dei documenti necessari in formato pdf. | asciata dalle Province Autonome Trento                                                                                                    |

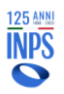

| INPS                                                           | Progetto: Punto d'accesso alle prestazioni non pensionistiche                                      |
|----------------------------------------------------------------|----------------------------------------------------------------------------------------------------|
| Direzione Centrale<br>Tecnologia, Informatica e<br>Innovazione | Documento: Manuale Utente Contributo Genitori Separati o Divorziati per<br>assegno di mantenimento |

## 2.4.2 Anagrafica

La sezione Anagrafica permette di visualizzare i dati anagrafici del richiedente. Nel caso in cui i dati anagrafici già in possesso dell'Istituto fossero assenti, incompleti o non aggiornati sarà possibile richiederne la modifica cliccando su 'Modifica Dati'. Al clic su 'Modifica Dati' si verrà reindirizzati sull'area MyInps del portale INPS dove si potranno modificare i dati anagrafici. Le informazioni inserite verranno preventivamente verificate e l'aggiornamento sarà effettivo dopo qualche ora. In attesa dell'aggiornamento dei dati di anagrafica o di indirizzo è comunque possibile procedere con la compilazione della domanda.

| grafica                                                 |                              |                            |                  |
|---------------------------------------------------------|------------------------------|----------------------------|------------------|
| Nome                                                    | Cognome                      | Data di nascita            | Codice fiscale   |
| Altri dati                                              |                              |                            |                  |
| Genere                                                  | Stato di nascita             | Provincia di nascita       | Luogo di nascita |
| denza                                                   |                              |                            |                  |
| Indirizzo di residenz                                   | a                            |                            |                  |
| <b>Indirizzo di residenz</b><br>Via / Piazza / altro    | <b>a</b><br>Nume             | ro civico Provincia        | Regione          |
| Indirizzo di residenz<br>Via / Piazza / altro<br>Comune | a Nume<br>Frazione           | ro civico Provincia<br>Cap | Regione<br>Stato |
| Indirizzo di residenz<br>Via / Piazza / altro<br>Comune | <b>a</b><br>Nume<br>Frazione | ro civico Provincia<br>Cap | Regione<br>Stato |

Figura 8 – Anagrafica

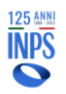

| INPS                                                           | Progetto: Punto d'accesso alle prestazioni non pensionistiche                                      |
|----------------------------------------------------------------|----------------------------------------------------------------------------------------------------|
| Direzione Centrale<br>Tecnologia, Informatica e<br>Innovazione | Documento: Manuale Utente Contributo Genitori Separati o Divorziati per<br>assegno di mantenimento |

### 2.4.3 Informazioni anagrafiche aggiuntive

In questa sezione è possibile inserire la residenza prevalente nel periodo 8 marzo 2020 – 31 marzo 2022. Se nel periodo indicato la residenza è rimasta stabilmente quella indicata nel modulo precedente, cioè la residenza attuale, si può proseguire nella compilazione della domanda cliccando sul tasto continua, confermando i dati precompilati dal sistema.

|                                             |                                                                                                    |                                                |                                                                        |                                                      | ••••                                                                        |       |
|---------------------------------------------|----------------------------------------------------------------------------------------------------|------------------------------------------------|------------------------------------------------------------------------|------------------------------------------------------|-----------------------------------------------------------------------------|-------|
| Home<br>I miei dati 🕇                       | Contributo per genitori<br>dell'assegno di manten                                                    | separati<br>imento: i                          | o divorziati pe<br>informazioni a                                      | r garantire la<br>nagrafiche ag                      | continuità di erogazione<br>giuntive                                        |       |
| Le mie richieste                            | Questa sezione consente di ins                                                                       | erire le infor                                 | mazioni anagrafiche                                                    | aggiuntive.                                          |                                                                             |       |
| l pagamenti emessi per me<br>Cambia profilo | In questa sezione è possibile in<br>indicato la residenza è rimasta<br>proseguire nella compilazione | nserire la res<br>a stabilmente<br>della doman | sidenza prevalente r<br>e quella indicata nel<br>nda cliccando sul tas | el periodo 8 marz<br>modulo preceden<br>to continua. | o 2020 – 31 marzo 2022. Se nel per<br>te, cioè la residenza attuale, si può | riodo |
|                                             | Residenza prevalente nel pe                                                                          | riodo 8 marz                                   | to 2020 – 31 marzo                                                     | 2022                                                 |                                                                             |       |
|                                             | <b>Indirizzo</b><br>Via / Piazza / altro *                                                           |                                                | Numero civico                                                          | Provincia *                                          | Regione                                                                     |       |
|                                             | Via Basilizata                                                                                       |                                                | -                                                                      | 10088                                                | <ul> <li>LADD</li> </ul>                                                    | •     |
|                                             | Comune *                                                                                             |                                                | Cap *                                                                  | Stato                                                |                                                                             |       |
|                                             |                                                                                                    |                                                |                                                                        |                                                      |                                                                             |       |

Figura 9 – Informazioni anagrafiche aggiuntive

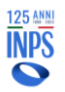

| INPS                                                           | Progetto: Punto d'accesso alle prestazioni non pensionistiche                                      |
|----------------------------------------------------------------|----------------------------------------------------------------------------------------------------|
| Direzione Centrale<br>Tecnologia, Informatica e<br>Innovazione | Documento: Manuale Utente Contributo Genitori Separati o Divorziati per<br>assegno di mantenimento |

### 2.4.4 Dati di contatto

In questa sezione è possibile inserire i dati di contatto che verranno utilizzati per eventuali comunicazioni relative alla domanda. Per procedere nella compilazione della domanda è necessario inserire obbligatoriamente l'indirizzo mail e, facoltativamente, cellulare e PEC.

| łome<br>miei dati 🕂                           | Contributo per genitori separati<br>dell'assegno di mantenimento: c                                                             | o divorziati per garantire la continuità di erogazione<br>lati di contatto                                                                                   |
|-----------------------------------------------|----------------------------------------------------------------------------------------------------|----------------------------------------------------------------------------------------------------|
| Le mie richieste<br>I pagamenti emessi per me | In questa sezione è possibile inserire i dati<br>domanda. Per procedere nella compilazion<br>facoltativamente, cellulare e pec. | di contatto che verranno utilizzati per eventuali comunicazioni relative alla<br>e della domanda è necessario inserire obbligatoriamente l'indirizzo mail e, |
| Cambia profilo                                | Dati di contatto                                                                                                    |                                                                                                    |
|                                               | Email *<br>Email obbligatoria                                                                                                   | PEC                                                                                                    |
|                                               | Cellulare                                                                                                    |                                                                                                    |
|                                               | Sono consapevole che qualsias comunicata all'indirizzo email d                                                                  | informazione e/o dato inerente la domanda in questione potrà essere<br>ligitato.                                                                             |
|                                               |                                                                                                    |                                                                                                    |

Figura 10 – Dati di contatto

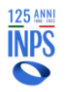

| INPS                                                           | Progetto: Punto d'accesso alle prestazioni non pensionistiche                                      |
|----------------------------------------------------------------|----------------------------------------------------------------------------------------------------|
| Direzione Centrale<br>Tecnologia, Informatica e<br>Innovazione | Documento: Manuale Utente Contributo Genitori Separati o Divorziati per<br>assegno di mantenimento |

### 2.4.5 Informazioni di carattere generale

In questa sezione è possibile inserire i dati relativi all'altro genitore (nome, cognome e codice fiscale) e le informazioni relative alla natura del rapporto (stato attuale e natura del precedente rapporto).

Dovranno, inoltre, essere aggiunti i dati relativi al procedimento/accordo di separazione.

| -                       |                         | e di inserire le informazioni sui figli, si | ill'altro ger | itore e i documenti ufficiali di in | teresse     |
|-------------------------|-------------------------|---------------------------------------------|---------------|-------------------------------------|-------------|
| e mie richieste         | Questa sezione consenti | e di inserire le informazioni su rigi, se   | in altro ger  | ntore e l'abcamenti amcian anni     | teresse.    |
| oagamenti emessi per me | Dati richiesti          |                                             |               |                                     |             |
| mbia profilo            |                         |                                             | State         | ) *                                 |             |
|                         | Dichiaro che l'altro g  | enitore dal quale sono nello stato          | Sele          | zionare                             | •           |
|                         |                         |                                             | Stat          | o civile obbligatorio               |             |
|                         | Nome *                  |                                             | Cogn          | ome *                               |             |
|                         | è                       |                                             |               |                                     |             |
|                         | Nome obbligato          | rio                                         | Cogi          | nome obbligatorio                   |             |
|                         | Codice Fiscale *        |                                             |               |                                     |             |
|                         | -                       |                                             | _             |                                     |             |
|                         | Codice fiscale of       | obligatorio                                 |               |                                     |             |
|                         | Natura del preceden     | te rapporto                                 | Accor         | do di separazione consensuale       |             |
|                         | Selezionare             |                                             | - 0           | Si 🔿 No                             |             |
|                         | Stato civile obblig     | atorio                                      | Acco          | ordo di separazione consensuale o   | bbligatorio |
|                         |                         | Numero Pratica *                            |               |                                     |             |
|                         | Provvedimento n         |                                             | — del         | gg/mm/aaaa                          | <u> </u>    |
|                         |                         | Numero obbligatorio                         |               | Data obbligatoria                   |             |
|                         |                         |                                             |               |                                     |             |
|                         | emesso da               | Selezionare                                 | -             |                                     |             |
|                         |                         | Emessiore obbligatorio                      |               |                                     |             |
|                         |                         | Provincia                                   |               | Comune                              | _           |
|                         | della Provincia         |                                             | — Comune      | contaile                            | *           |

Figura 11 – Informazioni di carattere generale sul genitore

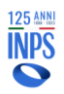

| INPS                                                           | Progetto: Punto d'accesso alle prestazioni non pensionistiche                                      |
|----------------------------------------------------------------|----------------------------------------------------------------------------------------------------|
| Direzione Centrale<br>Tecnologia, Informatica e<br>Innovazione | Documento: Manuale Utente Contributo Genitori Separati o Divorziati per<br>assegno di mantenimento |

All'interno della stessa sezione è possibile inserire i dati dei figli (nome, cognome, codice fiscale) e l'indicazione sullo stato del figlio (Minorenne, Maggiorenne e Maggiorenne portatore di handicap grave).

Successivamente all'inserimento dei dati relativi ai figli, cliccando sul tasto "verifica", il sistema verificherà la correttezza anagrafica dei dati inseriti. Una volta verificati sarà possibile aggiungere le date relative al periodo di convivenza e salvare le informazioni.

| Dichiaro inoltre di conviver                                                                                                |                                                  |                                                         |                                                |                                                |                                      |
|----------------------------------------------------------------------------------------------------|--------------------------------------------------|---------------------------------------------------------|------------------------------------------------|------------------------------------------------|--------------------------------------|
|                                                                                                    | e con i seguent                                  | :i figli:                                               |                                                |                                                |                                      |
| Nome*                                                                                                    |                                                  |                                                         | Cognome *                                      |                                                |                                      |
|                                                                                                    |                                                  |                                                         |                                                |                                                |                                      |
| Codice Fiscale *                                                                                                    |                                                  |                                                         |                                                |                                                |                                      |
|                                                                                                    |                                                  |                                                         |                                                |                                                |                                      |
|                                                                                                    |                                                  |                                                         |                                                |                                                |                                      |
| Certificazione riconosciuta<br>Regione Valle d'Aosta<br>Si No<br>Si può inserire un periodo i<br>caso di convivenza intermi | i ante 2010, o c<br>di convivenza si<br>ittente. | la contenzioso o rilascia<br>olo entro l'intervallo 08. | ata dalle Province Auto<br>/03/2020 - 31/03/20 | nome di Trento e Bol<br>22. Possibile inserire | zano e dalla<br>più di un periodo in |
| Convivente Dal *                                                                                                    |                                                  | Convivente Al *                                         |                                                |                                                |                                      |
| gg/mm/aaaa                                                                                                    | $\square$                                        | gg/mm/aaaa                                              | <u> </u>                                       |                                                |                                      |
| 55 <sup>, , , , , , , , , , , , , , , , , , ,</sup>                                                                         |                                                  |                                                         |                                                |                                                |                                      |
| Data obbligatoria                                                                                                    |                                                  | Data obbligatoria                                       |                                                | Aggiungi Periodo                               |                                      |

Figura 12 – Informazioni di carattere generale sul figlio

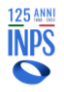

| INPS                                                           | Progetto: Punto d'accesso alle prestazioni non pensionistiche                                              |
|----------------------------------------------------------------|----------------------------------------------------------------------------------------------------|
| Direzione Centrale<br>Tecnologia, Informatica e<br>Innovazione | <i>Documento</i> : Manuale Utente Contributo Genitori Separati o Divorziati per<br>assegno di mantenimento |

| -     |            |          |
|-------|------------|----------|
| Figli | conviventi | aggiunti |
| r ign | conviventi | aggiunic |

| NOME    | COGNOME              | CODICE FISCALE     | MAGGIORENNE/MINORENNE                   |                     |
|---------|----------------------|--------------------|-----------------------------------------|---------------------|
|         |                      |                    | Maggiorenne portatore di handicap grave |                     |
| Period  | o di convivenza:     |                    |                                         |                     |
| • 03    | 3/02/2021 - 31/03/2  | 2022               |                                         |                     |
|         |                      |                    |                                         |                     |
|         |                      |                    | Maggiorenne senza disabilità            | ۹ 💼 🖍               |
| Caratte | eristiche del figli  | io:                |                                         |                     |
| • m     | inorenne dal 08/03/. | 2020 al 01/02/2021 |                                         |                     |
| Period  | o di convivenza:     |                    |                                         |                     |
| • 08    | 8/03/2020 - 31/03/2  | 2022               |                                         |                     |
|         |                      |                    |                                         |                     |
|         |                      |                    |                                         |                     |
| Annulla | compilazione         | Torna indietro     | Salva                                   | a in bozza Continua |

Figura 13 – Informazioni dei figli conviventi aggiunti

Qualora la differenza di età tra il figlio e il genitore (diverso dal richiedente) sia minore di 10 anni, apparirà sulla schermata il seguente messaggio nel quale viene richiesto di verificare i dati precedentemente inseriti.

| <b>F</b> IMPORTANTE         |                                                     | ×                |
|-----------------------------|-----------------------------------------------------|------------------|
| La differenza di età tra il | figlio e il genitore <b>(diverso dal richiede</b> r | nte) è minore di |
| 10 anni. Si richiede di ver | ificare i dati inseriti.                            |                  |

Figura 14 – Pop up di verifica dei dati inseriti

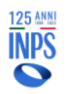

| INPS                                                           | Progetto: Punto d'accesso alle prestazioni non pensionistiche                                      |
|----------------------------------------------------------------|----------------------------------------------------------------------------------------------------|
| Direzione Centrale<br>Tecnologia, Informatica e<br>Innovazione | Documento: Manuale Utente Contributo Genitori Separati o Divorziati per<br>assegno di mantenimento |

## 2.4.6 Dati reddituali

In questa sezione è possibile dichiarare gli anni in cui è stato percepito un reddito complessivo ai fini IRPEF inferiore o uguale ad euro 8.174,00 e vi è stata una mancata o ridotta corresponsione dell'assegno di mantenimento.

| Home                      | ••••••••                                                                                                    |
|---------------------------|----------------------------------------------------------------------------------------------------|
| I miei dati 🕂             | Contributo per genitori separati o divorziati per garantire la continuità di erogazione<br>dell'assegno di mantenimento: dati reddituali                                                                                                    |
| Le mie richieste          | Questa sezione consente di inserire le informazioni dei dati reddituali.                                                                                                    |
| l pagamenti emessi per me | Dichiaro che negli anni indicati nella selezione sottostante, corrispondenti agli anni della mancata o ridotta corresponsione dell'assegno<br>mantenimento, ho percepito un reddito complessivo ai fini IRPEF <b>inferiore o uguale ad euro 8.174,00 🏾 0</b> |
| Cambia profilo            | 2020                                                                                                    |
|                           | 2021                                                                                                    |
|                           | 2022                                                                                                    |

Figura 15 – Dati reddituali

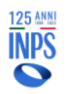

## 2.4.7 Assegno periodico di mantenimento

Dopo aver selezionato gli anni di riferimento e cliccato su "continua", sarà possibile compilare la sezione relativa all'assegno periodico di mantenimento. È necessario inserire i dati relativi alla decorrenza e all'importo dell'assegno di mantenimento; se i dati risultano correttamente inseriti, al clic sul tasto "prosegui", sarà possibile inserire gli importi, dovuti e ricevuti, nei periodi di interesse.

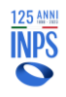

### . . . . . . . . . . . .

Prosegui

Continua

# Contributo per genitori separati o divorziati per garantire la continuità di erogazione dell'assegno di mantenimento: assegno periodico di mantenimento

Questa sezione consente di inserire le informazioni sull'assegno periodico di mantenimento.

### Decorrenza dell'assegno di mantenimento:

|      | Mese Inzio                | •              | Anno inizio<br><b>2018</b> | •              | Mese Fine<br>Mese Fine | •            | Anno Fine<br>Anno Fine | •      |
|------|---------------------------|----------------|----------------------------|----------------|------------------------|--------------|------------------------|--------|
|      | 🗸 Assegno di mar          | ntenimento     | ancora in corso            |                |                        |              |                        |        |
| Dich | iaro di essere titolare c | di assegno per | iodico di mantenime        | ento dell'ammo | ontare complessivo o   | <b>10000</b> |                        | di cui |
| 900  | 00                        | per i figli e  | 1000                       | per ex         | coniuge o conviven     | te.          |                        |        |
|      |                           |                |                            |                |                        |              | 6                      |        |

### Aggiungi importi ricevuti come assegno

| ANNO | PERIODO       | IMPORTO DOVUTO               | IMPORTO RICEVUTO             |
|------|---------------|------------------------------|------------------------------|
| 2020 | 08/03 - 31/12 | € Euro<br>Importo non valido | € Euro<br>Importo non valido |
| 2021 | 01/01 - 31/12 | € Euro<br>Importo non valido | € Euro<br>Importo non valido |
| 2022 | 01/01 - 31/03 | € Euro<br>Importo non valido | € Euro<br>Importo non valido |
|      |               |                              |                              |

Figura 16 – Assegno periodico di mantenimento

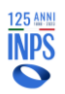

Annulla compilazione

Torna indietro

Salva in bozza

| INPS                                                           | Progetto: Punto d'accesso alle prestazioni non pensionistiche                                      |
|----------------------------------------------------------------|----------------------------------------------------------------------------------------------------|
| Direzione Centrale<br>Tecnologia, Informatica e<br>Innovazione | Documento: Manuale Utente Contributo Genitori Separati o Divorziati per<br>assegno di mantenimento |

## 2.4.8 Allega documenti

Questa sezione consente di allegare eventuale documentazione a corredo della richiesta. Allegare la documentazione di attestazione di diritto all'assegno è obbligatorio. Nel caso di figlio maggiorenne con handicap grave e certificazione riconosciuta ante 2010, o da contenzioso o rilasciata dalle Province Autonome di Trento e Bolzano e dalla Regione Valle d'Aosta, sarà obbligatorio anche allegare la documentazione Medica Sanitaria.

| Home<br>I miei dati 🕂                       | Contributo per genitori separati o div<br>dell'assegno di mantenimento: allega | orziati per garantire la conti<br>a documenti                                                                                                    | nuità di erogazion | e    |
|---------------------------------------------|--------------------------------------------------------------------------------|----------------------------------------------------------------------------------------------------|--------------------|------|
| Le mie richieste                            | Questa sezione consente di allegare eventuale do<br>DOCUMENTO                  | cumentazione a corredo della richiesta                                                                                                    | NISUALIZZA/ELIMINA | CARI |
| l pagamenti emessi per me<br>Cambia profilo | Documentazione Medica Sanitaria*                                               | Attestazione della disabilità del figlio<br>maggiorenne obbligatoria se certificata<br>ante 2010 o da contenzioso o rilasciata<br>dalle Province Autonome Trento e<br>Bolzano o Regione Valle D'Aosta | -                  | 8    |
|                                             | Documentazione di attestazione di diritto all'assegno*                         | Copia del titolo che fonda il diritto<br>all'assegno di mantenimento                                                                                                    |                    | ø    |

Figura 17 – Allega documenti

# 2.5 Modalità di Pagamento

All'interno della sezione "Modalità di Pagamento" l'utente potrà scegliere tra le due diverse opzioni di accredito dell'indennità:

| Contributo per genitori separati o divorziati per garantire la continuità di erogazione<br>dell'assegno di mantenimento: modalità di pagamento<br>Puoi indicare di seguito i dati per l'accredito degli eventuali importi spettanti. E' possibile selezionare solo un'opzione. Se si<br>ceglie il pagamento su conto corrente le informazioni inserite potranno essere memorizzate nell'apposita sezione «I miei<br>onti di accredito» disponibile sotto la voce di menù «I miei dati» per potere essere utilizzate in futuro per eventuali ulteriori<br>lomande di prestazione. È possibile indicare IBAN nazionali o esteri su circuito SEPA.<br>Informazioni per l'accredito del pagamento<br>Accredito su IBAN |
|----------------------------------------------------------------------------------------------------|
| Puoi indicare di seguito i dati per l'accredito degli eventuali importi spettanti. E' possibile selezionare solo un'opzione. Se si<br>ceglie il pagamento su conto corrente le informazioni inserite potranno essere memorizzate nell'apposita sezione «I miei<br>conti di accredito» disponibile sotto la voce di menù «I miei dati» per potere essere utilizzate in futuro per eventuali ulteriori<br>lomande di prestazione. È possibile indicare IBAN nazionali o esteri su circuito SEPA.                                                                                                    |
| Informazioni per l'accredito del pagamento O Accredito su IBAN                                                                                                    |
| Accredito su IBAN                                                                                                    |
|                                                                                                    |
| <ul> <li>Bonifico Domiciliato presso Ufficio Postale</li> <li>TIMPORTANTE</li> </ul>                                                                                                    |
| L'ufficio postale per l'emissione del pagamento verrà determinato sulla base dell'indirizzo memorizzato al momento della<br>presentazione della domanda.<br>Il pagamento in contanti presso lo sportello postale è consentito solo entro il limite previsto dalla normativa vigente.                                                                                                    |
| Annulla compilazione Torna indietro Salva in bozza Continua                                                                                                    |
| Figura 18 – Metodo di Pagamento                                                                                                    |

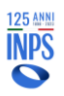

| INPS Proge                                                           | tto: Punto d'accesso alle prestazioni non pensionistiche                                   |
|----------------------------------------------------------------------|--------------------------------------------------------------------------------------------|
| Direzione Centrale Docur<br>Tecnologia, Informatica e<br>Innovazione | nento: Manuale Utente Contributo Genitori Separati o Divorziati per<br>Ino di mantenimento |

## 2.5.1 Accredito su IBAN

Selezionando "Accredito su IBAN" l'utente visualizzerà un messaggio in cui viene specificata la necessità di essere titolare o cointestatario del conto, della carta o del libretto associato all'IBAN indicato:

### 

Ti ricordiamo che, affinché sia possibile emettere gli eventuali pagamenti, è necessario che tu sia titolare o cointestatario del conto, carta o libretto associato all'IBAN che hai indicato.

### Figura 19 – Messaggio Titolare Conto

Se viene scelta la modalità di pagamento su conto corrente, le informazioni inserite potranno essere memorizzate nell'apposita sezione «I miei conti di accredito» disponibile sotto la voce di menu «I miei dati» per potere essere utilizzate in futuro per eventuali ulteriori domande di prestazione.

È possibile indicare IBAN nazionali o esteri su circuito SEPA.

| MODALITÀ                                        | IBAN | SALVA TRA I PREFERITI |
|-------------------------------------------------|------|-----------------------|
| Seleziona la modalità di accredito <del>v</del> |      | Salva                 |

Figura 20 – Inserimento IBAN

Se l'IBAN è stato inserito correttamente, dopo aver cliccato sul tasto salva, il canale di accredito verrà mostrato con lo stato NCORSO DI VERIFICA.

Informazioni per l'accredito del pagamento

|            | CANALE                     | IBAN                        | SALVATO TRA I PREFERITI |
|------------|----------------------------|-----------------------------|-------------------------|
| $\bigcirc$ | Bonifico su conto corrente | IT63C0567617295PR0001604174 | ~                       |

Figura 21 – IBAN in corso di verifica

Qualora l'IBAN inserito non dovesse invece risultare associato alla corretta modalità di pagamento, l'utente visualizzerà un messaggio di errore:

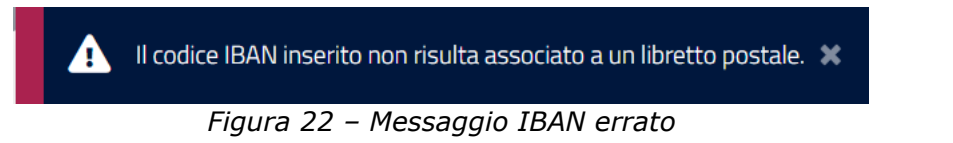

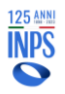

| INPS                                            | Progetto: Punto d'accesso alle prestazioni non pensionistiche                                      |
|-------------------------------------------------|----------------------------------------------------------------------------------------------------|
| Direzione Centrale<br>Tecnologia, Informatica e | Documento: Manuale Utente Contributo Genitori Separati o Divorziati per<br>assegno di mantenimento |
| Innovazione                                     |                                                                                                    |

In questo caso, è opportuno accertarsi di aver selezionato la corretta tipologia di IBAN (conto corrente, carta ricaricabile, libretto postale, ecc.).

## 2.5.2 Accredito con Bonifico Domiciliato

Scegliendo l'accredito tramite Bonifico Domiciliato, l'utente visualizzerà il seguente messaggio:

| Contributo per genitori separati o divorziati per garantire la continuità di erogazione<br>dell'assegno di mantenimento: modalità di pagamento                                                                                                    |
|----------------------------------------------------------------------------------------------------|
| Puoi indicare di seguito i dati per l'accredito degli eventuali importi spettanti. E' possibile selezionare solo un'opzione. Se si<br>sceglie il pagamento su conto corrente le informazioni inserite potranno essere memorizzate nell'apposita sezione «I miei<br>conti di accredito» disponibile sotto la voce di menù «I miei dati» per potere essere utilizzate in futuro per eventuali ulteriori<br>domande di prestazione. È possibile indicare IBAN nazionali o esteri su circuito SEPA. |
| Informazioni per l'accredito del pagamento                                                                                                    |
| O Accredito su IBAN                                                                                                    |
| Bonifico Domiciliato presso Ufficio Postale                                                                                                    |
|                                                                                                    |
| <b>∓</b> IMPORTANTE                                                                                                    |
| L'ufficio postale per l'emissione del pagamento verrà determinato sulla base dell'indirizzo memorizzato al momento della<br>presentazione della domanda.                                                                                                    |
| Il pagamento in contanti presso lo sportello postale è consentito solo entro il limite previsto dalla normativa vigente.                                                                                                    |
|                                                                                                    |
| Annulla compilazione Torna indietro Salva in bozza Continua                                                                                                    |
|                                                                                                    |

Figura 23 – Accredito con Bonifico Domiciliato

Completata l'operazione, l'utente potrà proseguire cliccando sul tasto

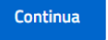

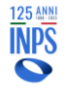

*Progetto:* Punto d'accesso alle prestazioni non pensionistiche *Documento:* Manuale Utente Contributo Genitori Separati o Divorziati per assegno di mantenimento

# 2.6 Dichiarazioni

Nella sezione "dichiarazioni" il richiedente dovrà prendere visione ed accettare tutte le dichiarazioni di responsabilità **obbligatorie** e l'informativa sulla privacy.

| Home                      | • • • • • • • • • • • • • • •                                                                                                    |
|---------------------------|----------------------------------------------------------------------------------------------------|
| I miei dati 🕂             | Contributo per genitori separati o divorziati per garantire la continuità di erogazione<br>dell'assegno di mantenimento: dichiarazioni                                                                                                    |
| Le mie richieste          |                                                                                                    |
| I pagamenti emessi per me | n soutoscrito, consapevole dene sanzioni amministrative ero pertai che possono derivare dalla presentazione dena donanda<br>con dati inesatti, infedeli o mendaci e delle conseguenze penali, civili ed amministrative, previste dagli articoli 75 e 76 della            |
| Cambia profilo            | D.P.R. n. 445 del 2000 per chi rende dichiarazioni false, dichiara sotto la propria responsabilità, anche ai sensi e per gli effetti c<br>cui agli artt. 45, 46 e 47 del predetto D.P.R. del 28.12.2000, n. 445, come previsto dal D.P.C.M. 23 agosto 2022, art. 4 comma |
| Cambia promo              | 2, di essere in possesso di tutti i requisiti previsti dalla normativa per la indennità in oggetto e, in particolare:                                                                                                    |
|                           | <ul> <li>di essere genitore che relativamente agli anni 2020, 2021 e/o 2022 ha percepito un reddito complessivo ai fini IRPEF<br/>inferiore o uguale ad euro 8.174,00</li> </ul>                                                                                         |
|                           | 🖉 che, alla data della mancata percezione dell'assegno di mantenimento, era convivente con figli minori e/o figli                                                                                                    |
|                           | maggiorenni portatori di handicap grave, ai sensi dell'articolo 3 comma 3, della legge 5 febbraio 1992, n.104 e successive<br>modificazioni;                                                                                                    |
|                           | 🗹 che esiste un nesso di causalità tra l'inadempienza del genitore che era tenuto a versare l'assegno di mantenimento e                                                                                                    |
|                           | l'emergenza epidemiologica da COVID-19 quale fattore determinante la cessazione, la riduzione o la sospensione<br>dell'attività lavorativa del genitore obbligato, nei termini indicati dalla legge:                                                                     |
|                           | C che non è previsto in mio favore l'obbligo disposto dal giudice di versamento diretto di parte dei beni del coniuge                                                                                                    |
|                           | oppilgato ex art. 156 comma 6 codice civile                                                                                                    |
|                           | documentazione allegata nel presente modulo di domanda rispondono a verità;                                                                                                    |
|                           | con la sottoscrizione e presentazione della presente domanda, autorizzo l'INPS ad effettuare ogni opportuna verifica e<br>controllo in relazione ai dati, informazioni ed attestazioni contenute nel presente modulo;                                                    |
|                           | di essere consapevole che, in caso di accertamento da parte dell'INPS della non veridicità del contenuto di una o più<br>dichiarazioni rese o dei dati forniti, è prevista la decadenza dal beneficio con obbligo di restituzione delle somme                            |
|                           | indebitamente percepite e ferma restando ogni altra sanzione e conseguenza di legge.                                                                                                    |
|                           | Per quanto è a mia conoscenza, dichiaro inoltre che l'altro genitore è stato inadempiente nel periodo 8 marzo 2020 – 31<br>marzo 2022 a causa di (indicare ESCLUSIVAMENTE SE APPLICABILE):                                                                               |
|                           | <ul> <li>cessazione, riduzione o sospensione della propria attività lavorativa a decorrere dall'8 marzo 2020 per una durata<br/>minima di 90 giorni;</li> </ul>                                                                                                    |
|                           | ✓ per una riduzione del reddito di almeno il 30% rispetto al 2019;                                                                                                    |

Figura 24 – Dichiarazioni obbligatorie

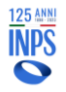

#### Informativa sul trattamento dei dati personali

Informativa sul trattamento dei dati personali ai sensi dell' art. 13 del Regolamento (UE) 2016/679

#### Titolare del trattamento

Il Titolare del trattamento come individuato dall'art. 3 comma 1 del D.P.C.M. 25 maggio 2018, è il Dipartimento per le Politiche della Famiglia della Presidenza del Consiglio dei Ministri, con sede in Roma – Via Quattro Novembre 144 codice fiscale 80188230587, nella persona del Capo Dipartimento domiciliato per la carica presso la sede legale. Il Titolare ha nominato quale Responsabile del trattamento, ai sensi dell'art. 28 del GDPR l'Istituto nazionale per la previdenza sociale (di seguito INPS) di cui il Titolare si avvale ai fini della ricezione e raccolta delle domande attraverso la piattaforma telematica appositamente realizzata e dell'erogazione del contributo finanziario. Il Titolare ha affidato le operazioni di trattamento a INPS, in quanto quest'ultimo presenta garanzie sufficienti per mettere in atto misure tecniche e organizzative adeguate, in modo tale che il trattamento soddisfi i requisiti del GDPR e garantisca la tutela dei diritti dell'interessato.

#### Responsabile della protezione dei dati

Il Responsabile della Protezione dei Dati (RPD o DPO) del Responsabile del Trattamento può essere contattato all'indirizzo: responsabileprotezionedati.inps@postacert.inps.govit

#### Categoria di dati personali trattati

Dati anagrafici, dati identificativi, di contatto e di accesso, quali nome, cognome, username, indirizzo email, indirizzo postale, numero di telefono, o nome utente e password.

#### Finalità del trattamento

l dati personali forniti saranno trattati esclusivamente per le finalità connesse all'espletamento delle attività demandate dalla Presidenza del Consiglio dei ministri- Dipartimento per le politiche della famiglia.

#### Modalità del trattamento

Il trattamento dei dati sarà effettuato, anche tramite strumenti informatici idonei a garantime la sicurezza e la riservatezza secondo le modalità previste dalla normativa vigente, nei modi e nei limiti, anche temporali, necessari al perseguimento della suddetta finalità o comunque connessi all'esercizio dei propri pubblici poteri, ivi incluse finalità di archiviazione, ricerca storica e analisi per scopi statistici.

#### Destinatari di dati personali

I dati potranno essere comunicati a soggetti pubblici sulla base delle disposizioni di legge o regolamento e a coloro che vi abbiano interesse in applicazione della disciplina sull'accesso ai documenti amministrativi. I medesimi dati potranno essere diffusi sul sito istituzionale dell'Amministrazione nei limiti consentiti dalla normativa vigente.

#### Periodo di conservazione dei dati

l dati verranno conservati per il tempo necessario allo svolgimento dei compiti di interesse pubblico o connessi all'esercizio di pubblici poteri di cui è investito il Titolare, nonché per l'ulteriore periodo eventualmente necessario per adempiere a specifici obblighi di legge.

#### Trasferimento dei dati personali in Paesi terzi

Alcuni trattamenti effettuati dall'Inps, per le finalità elencate in precedenza, possono prevedere il trasferimento dei dati personali all'estero, all'interno e/o all'esterno dell'Unione Europea. Qualora ciò sia necessario, l'Inps nel garantire il rispetto del Regolamento UE (art. 45), procede al trasferimento dei dati soltanto verso quei Paesi che garantiscono un adeguato livello di protezione degli stessi.

#### Diritti dell'interessato

In relazione al trattamento dei dati descritto nella presente informativa, puoi esercitare in ogni momento i diritti previsti dal GDPR (artt. 15-21) ivi inclusi:

- ricevere conferma dell'esistenza dei dati e accedere al loro contenuto (diritto di accesso);
- aggiornare, modificare e/o correggere i dati (diritto di rettifica);

- chiedere la cancellazione o la limitazione del trattamento dei dati trattati in violazione di legge compresi quelli di cui non è necessaria la
conservazione in relazione agli scopi per i quali i dati sono stati raccolti o altrimenti trattati (diritto all'oblio e diritto alla limitazione), fatto
salvo un prevalente interesse pubblico o un obbligo legale dell'ente alla conservazione degli stessi;

 - proporre reclamo all'Autorità di controllo (Garante per la protezione dei dati personali <u>www.garanteprivacy.it</u>) in caso di violazione della disciplina in materia di protezione dei dati personali.

Per esercitare i diritti in materia di protezione dei dati in ogni momento e gratuitamente è possibile rivolgersi al Responsabile della Protezione dei Dati, come sopra individuato. Nel contattare l'ente, accertati di includere il tuo nome, email/indirizzo postale e/o numero/i di telefono per essere sicuro che la Vostra richiesta possa essere gestita correttamente.

#### <u>Nascondi</u>

Dichiaro di aver letto 'informativa alla privacy e acconsento al trattamento dei mie dati personali secondo le modalità e nei limiti di cui all'informativa stessa.

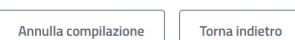

Salva in bozza Continua

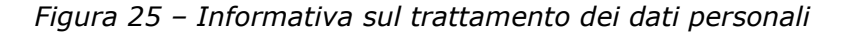

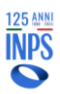

Il pulsante sarà abilitato solo dopo aver selezionato le dichiarazioni obbligatorie e l'informativa sul trattamento dei dati personali.

### 2.6.1 Riepilogo

La sezione Riepilogo dati domanda consente di visualizzare tutte le informazioni inserite negli step precedenti.

Se si ritiene che tutti i dati siano corretti è possibile presentare la domanda

attraverso il tasto Presenta Domanda; altrimenti è possibile correggere le informazioni

inserite tramite il pulsante Torna alla pagina > presente in ogni sezione dedicata e quindi successivamente presentare la domanda.

Cliccando sul tasto Presenta Domanda, l'utente potrà procedere con l'invio della richiesta di contributo.

Automaticamente il sistema mostrerà all'utente la schermata contenente la ricevuta della domanda, che potrà essere scaricata in PDF.

Contributo per genitori separati o divorziati per garantire la continuità di erogazione dell'assegno di mantenimento: ricevuta della domanda • DOMANDA PRESENTATA CON SUCCESSO Identificativo domanda: 2715 Numero protocollo: INP5.7091.08/01/2024.0000009 Ti invitiamo a prendere visione del contenuto della ricevuta. Puoi valutare il servizio appena fruito cliccando su Lasciaci la tua opinione.
 Scarica la ricevuta con i dati essenziali Puoi scaricare in formato PDF la ricevuta della presentazione della domanda.
 Scarica PDF completo Scarica la ricevuta con tutti i dati inseriti.
 Lasciaci a ricevuta con tutti i dati inseriti.
 Torna alla Home

Figura 26 – Ricevuta della domanda

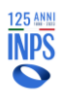

| INPS                                                           | Progetto: Punto d'accesso alle prestazioni non pensionistiche                                      |  |  |
|----------------------------------------------------------------|----------------------------------------------------------------------------------------------------|--|--|
| Direzione Centrale<br>Tecnologia, Informatica e<br>Innovazione | Documento: Manuale Utente Contributo Genitori Separati o Divorziati per<br>assegno di mantenimento |  |  |

## 2.6.2 Dettaglio Domanda Presentata

Una volta inserita una domanda, dall'Home Page, ovvero dalla pagina 'Le mie richieste', sarà possibile accedere a tutte le informazioni di dettaglio facendo clic

sul pulsante

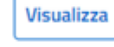

Saranno disponibili informazioni riguardanti:

- i dati della domanda;
- le ricevute e i provvedimenti;
- eventuali richieste di variazione;
- informazioni sui pagamenti;
- notifiche e comunicazioni.

Cliccando su 'Dati della domanda', l'utente visualizzerà i dati identificativi della domanda di prestazione e potrà monitorare lo Stato di Lavorazione.

# Contributo per genitori separati o divorziati per garantire la continuità di erogazione dell'assegno di mantenimento

In questa sezione puoi visualizzare i dati della domanda e lo stato di lavorazione.

| Dati della domanda                                    | Ricevute e provvedimenti     | Variazioni e integrazioni | Pagamenti    | Notifiche e comunicazioni  |
|-------------------------------------------------------|------------------------------|---------------------------|--------------|----------------------------|
| – Dati identificativi (                               | della domanda di prestazione |                           |              |                            |
| Identificativo domanda<br>Periodo riferimento<br>2024 | Protocollo                   | Data presentazione        | La domanda è | stata presentata da        |
| - Stato di lavorazior                                 | ne                           |                           |              |                            |
| STATO DOMANDA                                         | DATA                         |                           |              |                            |
| PRESENTATA                                            | 08/01/24                     |                           |              |                            |
| BOZZA                                                 | 08/01/24                     |                           |              |                            |
|                                                       |                              |                           |              |                            |
| + Dati della domand                                   | la presentata                |                           |              |                            |
|                                                       |                              |                           |              | Annulla domanda presentata |

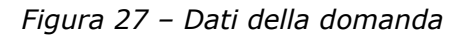

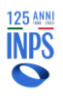

In 'Ricevute e provvedimenti' sarà possibile effettuare nuovamente il download della ricevuta, sia in forma sintetica che estesa:

# Contributo per genitori separati o divorziati per garantire la continuità di erogazione dell'assegno di mantenimento

In questa sezione puoi visualizzare e scaricare le ricevute e i provvedimenti.

| Dati della domanda    | Ricevute e provvedimenti | Variazioni e integrazioni | Pagamenti | Notifiche e comunicazioni  |
|-----------------------|--------------------------|---------------------------|-----------|----------------------------|
|                       |                          |                           |           |                            |
| Ricevuta sintetica de | ella domanda             |                           |           | Scarica PDF                |
| Ricevuta estesa della | a domanda                |                           |           | Scarica PDF                |
|                       |                          |                           |           |                            |
|                       |                          |                           |           | Annulla domanda presentata |

Figura 28 – Ricevute e provvedimenti

Cliccando su 'Variazioni e integrazioni', l'utente potrà eventualmente richiedere la modifica del metodo di erogazione del pagamento cliccando sul tasto Vai alla pagina di modifica

# Contributo per genitori separati o divorziati per garantire la continuità di erogazione dell'assegno di mantenimento

| Dati della domanda   | Ricevute e provvedimenti | Variazioni e integrazioni | Pagamenti | Notifiche e comunicazion    |
|----------------------|--------------------------|---------------------------|-----------|-----------------------------|
| Erogazione           |                          |                           |           |                             |
| MODALITÀ             |                          | IBAN                      |           |                             |
| Bonifico domiciliato | presso sportello postale |                           |           | Vai alla pagina di modifica |
|                      |                          |                           |           |                             |
|                      |                          |                           |           |                             |
|                      |                          |                           |           |                             |

Figura 29 – Richieste di variazione

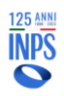

| INPS                                                           | Progetto: Punto d'accesso alle prestazioni non pensionistiche                                      |  |  |
|----------------------------------------------------------------|----------------------------------------------------------------------------------------------------|--|--|
| Direzione Centrale<br>Tecnologia, Informatica e<br>Innovazione | Documento: Manuale Utente Contributo Genitori Separati o Divorziati per<br>assegno di mantenimento |  |  |

La sezione 'Pagamenti' permetterà di monitorare lo stato dei pagamenti ed eventualmente di modificare il canale di accredito:

| Dati della domanda        | Ricevute e provvedimenti        | Variazioni e integrazioni    | Pagamenti         | Notifiche e comunicazioni    |
|---------------------------|---------------------------------|------------------------------|-------------------|------------------------------|
| Canale di accredito attua | ale:                            |                              |                   |                              |
| MODALITÀ                  |                                 | ſ                            | DETTAGLI          | ANOMALIE                     |
| Bonifico domiciliato pre  | esso sportello postale          | -                            |                   |                              |
|                           |                                 |                              |                   |                              |
| È possibile modificare il | canale di accredito indicato in | fase di domanda o successiva | mente modificato. | Modifica canale di accredito |
| – Dagamenti n             | radianasti                      |                              |                   |                              |
| – Pagamenu p              | redisposit                      |                              |                   |                              |
| DATA PAGAMENT             | O IMPORTO                       | RIFERIMENTO ACCR             | EDITO             | STATO                        |
| Nessun risultato tr       | ovato                           |                              |                   |                              |
|                           |                                 |                              |                   |                              |
|                           |                                 |                              |                   | Annulla demanda procentata   |

Figura 30 – Pagamenti

Nella sezione 'Notifiche e Comunicazioni' sarà infine possibile visualizzare eventuali messaggi da parte dell'Istituto.

| iti della domanda                | Ricevute e provvedimenti    | Variazioni e integrazioni | Pagamenti | Notifiche e comunicazioni |
|----------------------------------|-----------------------------|---------------------------|-----------|---------------------------|
| - Notifiche invi                 | iate                        |                           |           |                           |
|                                  |                             |                           |           |                           |
| DATA                             | CANALE MOT                  | TIVAZIONE DELLA NOTIFICA  |           |                           |
| Non sono presenti                | Notifiche                   |                           |           |                           |
|                                  |                             |                           |           |                           |
| <ul> <li>Anomalie sul</li> </ul> | la domanda                  |                           |           |                           |
| DATA                             |                             |                           |           |                           |
|                                  |                             |                           |           |                           |
| Non sono presenti                | anomalie per questa domanda |                           |           |                           |
|                                  |                             |                           |           |                           |
|                                  |                             |                           |           |                           |

Figura 31 – Notifiche e comunicazioni

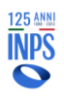

| INPS                                                           | Progetto: Punto d'accesso alle prestazioni non pensionistiche                                      |
|----------------------------------------------------------------|----------------------------------------------------------------------------------------------------|
| Direzione Centrale<br>Tecnologia, Informatica e<br>Innovazione | Documento: Manuale Utente Contributo Genitori Separati o Divorziati per<br>assegno di mantenimento |

## 2.6.3 Annulla Domanda Presentata

Nel caso in cui una domanda non sia ancora stata elaborata (e quindi accolta o respinta), dal dettaglio della domanda l'utente può cliccare sul pulsante

Annulla domanda presentata

per procedere all'annullamento.

L'annullamento genera la ricevuta di annullamento che sarà consultabile nella sezione "Ricevute e Provvedimenti".

Prima di procedere con l'annullamento definitivo, il sistema richiederà all'utente di confermare tramite un apposito messaggio:

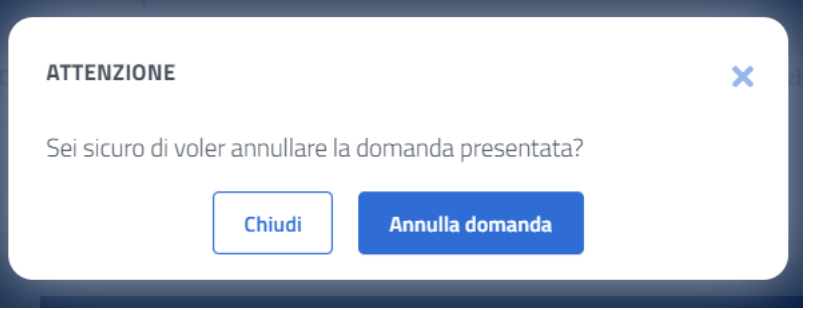

Figura 32 – Richiesta di conferma annullamento

Una volta confermata l'operazione, l'utente visualizzerà un messaggio di conferma:

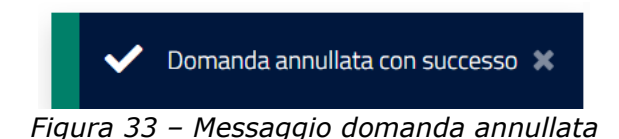

Nella sezione 'Le mie ultime domande' presente in Home Page, a questo punto la domanda sarà visualizzata nello stato 'annullata dall'utente'.

Le informazioni di dettaglio continueranno ad essere disponibili cliccando su 'Visualizza'.

## 2.6.4 Nuova Richiesta Con Domanda Già Presentata

Qualora dovesse risultare presente nel sistema una domanda nello stato 'Presentata', l'utente non potrà presentare una nuova domanda per la medesima prestazione e visualizzerà un messaggio bloccante.

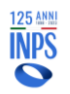